# Oracle Banking Digital Experience

Corporate Term Deposit User Manual Release 19.2.0.0.0

Part No. F25153-01

December 2019

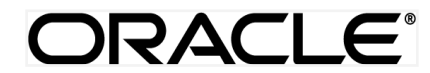

Corporate Term Deposit User Manual December 2019

Oracle Financial Services Software Limited Oracle Park Off Western Express Highway Goregaon (East) Mumbai, Maharashtra 400 063 India Worldwide Inquiries: Phone: +91 22 6718 3000 Fax:+91 22 6718 3001 www.oracle.com/financialservices/

Copyright © 2019, Oracle and/or its affiliates. All rights reserved.

Oracle and Java are registered trademarks of Oracle and/or its affiliates. Other names may be trademarks of their respective owners.

U.S. GOVERNMENT END USERS: Oracle programs, including any operating system, integrated software, any programs installed on the hardware, and/or documentation, delivered to U.S. Government end users are "commercial computer software" pursuant to the applicable Federal Acquisition Regulation and agency-specific supplemental regulations. As such, use, duplication, disclosure, modification, and adaptation of the programs, including any operating system, integrated software, any programs installed on the hardware, and/or documentation, shall be subject to license terms and license restrictions applicable to the programs. No other rights are granted to the U.S. Government.

This software or hardware is developed for general use in a variety of information management applications. It is not developed or intended for use in any inherently dangerous applications, including applications that may create a risk of personal injury. If you use this software or hardware in dangerous applications, then you shall be responsible to take all appropriate failsafe, backup, redundancy, and other measures to ensure its safe use. Oracle Corporation and its affiliates disclaim any liability for any damages caused by use of this software or hardware in dangerous applications.

This software and related documentation are provided under a license agreement containing restrictions on use and disclosure and are protected by intellectual property laws. Except as expressly permitted in your license agreement or allowed by law, you may not use, copy, reproduce, translate, broadcast, modify, license, transmit, distribute, exhibit, perform, publish or display any part, in any form, or by any means. Reverse engineering, disassembly, or decompilation of this software, unless required by law for interoperability, is prohibited.

The information contained herein is subject to change without notice and is not warranted to be error-free. If you find any errors, please report them to us in writing.

This software or hardware and documentation may provide access to or information on content, products and services from third parties. Oracle Corporation and its affiliates are not responsible for and expressly disclaim all warranties of any kind with respect to third-party content, products, and services. Oracle Corporation and its affiliates will not be responsible for any loss, costs, or damages incurred due to your access to or use of third-party content, products, or services.

# **Table of Contents**

| 1.  | Preface4                       |                                   |  |  |  |  |
|-----|--------------------------------|-----------------------------------|--|--|--|--|
| 1   | 1.1 Intended Audience          |                                   |  |  |  |  |
| 1   | .2                             | Documentation Accessibility4      |  |  |  |  |
| 1   | .3                             | Access to Oracle Support4         |  |  |  |  |
| 1   | .4                             | Structure4                        |  |  |  |  |
| 1   | .5                             | Related Information Sources4      |  |  |  |  |
| 2.  | Tra                            | nsaction Host Integration Matrix5 |  |  |  |  |
| 3.  | Ter                            | m Deposit7                        |  |  |  |  |
| 4.  | Term Deposit Accounts Overview |                                   |  |  |  |  |
| 5.  | Nev                            | v Deposit10                       |  |  |  |  |
| 6.  | Dep                            | oosit Details16                   |  |  |  |  |
| 6   | 6.1 Pre-generated Statement    |                                   |  |  |  |  |
| 7.  | Edit Maturity Instruction24    |                                   |  |  |  |  |
| 8.  | . Top Up                       |                                   |  |  |  |  |
| 9.  | Redemption                     |                                   |  |  |  |  |
| 10. | R                              | Request Statement                 |  |  |  |  |
| 11. | Term Deposit Calculator36      |                                   |  |  |  |  |
| 12. | Account Nickname               |                                   |  |  |  |  |

# 1. Preface

# **1.1 Intended Audience**

This document is intended for the following audience:

- Customers
- Partners

# 1.2 Documentation Accessibility

For information about Oracle's commitment to accessibility, visit the Oracle Accessibility Program website at <a href="http://www.oracle.com/pls/topic/lookup?ctx=acc&id=docacc">http://www.oracle.com/pls/topic/lookup?ctx=acc&id=docacc</a>.

# 1.3 Access to Oracle Support

Oracle customers have access to electronic support through My Oracle Support. For information, visit

http://www.oracle.com/pls/topic/lookup?ctx=acc&id=info or visit

http://www.oracle.com/pls/topic/lookup?ctx=acc&id=trs\_if you are hearing impaired.

### 1.4 Structure

This manual is organized into the following categories:

*Preface* gives information on the intended audience. It also describes the overall structure of the User Manual.

Introduction provides brief information on the overall functionality covered in the User Manual.

The subsequent chapters provide information on transactions covered in the User Manual.

Each transaction is explained in the following manner:

- Introduction to the transaction
- Screenshots of the transaction
- The images of screens used in this user manual are for illustrative purpose only, to provide improved understanding of the functionality; actual screens that appear in the application may vary based on selected browser, theme, and mobile devices.
- Procedure containing steps to complete the transaction- The mandatory and conditional fields of the transaction are explained in the procedure.

If a transaction contains multiple procedures, each procedure is explained. If some functionality is present in many transactions, this functionality is explained separately.

# **1.5 Related Information Sources**

For more information on Oracle Banking Digital Experience Release 19.2.0.0.0, refer to the following documents:

- Oracle Banking Digital Experience Licensing Guide
- Oracle Banking Digital Experience Installation Manuals

# 2. Transaction Host Integration Matrix

### Legends

| NH | No Host Interface Required.                  |
|----|----------------------------------------------|
| √  | Pre integrated Host interface available.     |
| ×  | Pre integrated Host interface not available. |

| Sr<br>No | Transaction / Function Name                                                              | Oracle FLEXCUBE<br>Core Banking<br>11.7.0.0.0 | Oracle FLEXCUBE<br>Universal Banking<br>14.3.0.0.0 |
|----------|------------------------------------------------------------------------------------------|-----------------------------------------------|----------------------------------------------------|
| 1        | Overview                                                                                 | 1                                             | 1                                                  |
| 2        | New Deposit                                                                              | 1                                             | 1                                                  |
| 3        | New Deposit (Maturity<br>Instruction)                                                    |                                               |                                                    |
|          | With Maturity Instruction as Close on maturity                                           | 1                                             | 1                                                  |
|          | With Maturity Instruction as Renew<br>Interest and Principal                             | 1                                             | 1                                                  |
|          | With Maturity Instruction as Renew<br>Principal and Pay Out the Interest                 | ~                                             | ✓                                                  |
|          | With Maturity Instruction as Renew<br>Special Amount and Pay Out the<br>remaining amount | ×                                             | 1                                                  |
| 4        | New Deposit (Payout Instruction)                                                         |                                               |                                                    |
|          | With payout instructions - Pay to own account                                            | 1                                             | 1                                                  |
|          | With payout instructions - Pay to internal account                                       | ×                                             | 1                                                  |
|          | With payout instructions - Pay to<br>domestic bank account                               | ×                                             | ×                                                  |
| 5        | Deposit Details                                                                          | 1                                             | 1                                                  |
| 6        | Deposit Details - Nickname<br>updation                                                   | NH                                            | NH                                                 |
| 7        | Edit Maturity Instruction                                                                |                                               |                                                    |
|          | With Maturity Instruction as Close                                                       | 1                                             | 1                                                  |

| Sr<br>No | Transaction / Function Name                                                              | Oracle FLEXCUBE<br>Core Banking<br>11.7.0.0.0 | Oracle FLEXCUBE<br>Universal Banking<br>14.3.0.0.0 |
|----------|------------------------------------------------------------------------------------------|-----------------------------------------------|----------------------------------------------------|
|          | on maturity                                                                              |                                               |                                                    |
|          | With Maturity Instruction as Renew<br>Interest And Principal                             | ✓                                             | ✓                                                  |
|          | With Maturity Instruction as Renew<br>Principal and Pay Out the Interest                 | ✓                                             | ✓                                                  |
|          | With Maturity Instruction as Renew<br>Special Amount and Pay Out the<br>remaining amount | ×                                             | ✓                                                  |
| 8        | Edit Payout Instruction                                                                  |                                               |                                                    |
|          | With payout instructions - Pay to own account                                            | ✓                                             | ✓                                                  |
|          | With payout instructions - Pay to internal account                                       | ×                                             | ✓                                                  |
|          | With payout instructions - Pay to<br>domestic bank account                               | ×                                             | ×                                                  |
| 9        | Тор Up                                                                                   | ×                                             | ✓                                                  |
| 10       | Redemption to own account                                                                | ✓                                             | ✓                                                  |
| 11       | Redemption to internal account                                                           | ×                                             | ✓                                                  |
| 12       | Redemption to domestic account                                                           | ×                                             | ×                                                  |
| 13       | View Statement                                                                           | ✓                                             | ✓                                                  |
| 14       | View Statement - Request<br>Statement                                                    | ×                                             | ✓                                                  |
| 15       | View Statement - Pre-generated<br>Statement                                              | ×                                             | ✓                                                  |
|          |                                                                                          |                                               |                                                    |

Home

# 3. Term Deposit

Term Deposit is a type of investment where the money is invested at financial institutions for a fixed period of time on which an agreed amount of interest is earned. Unlike regular saving account, interest earned in term deposit is higher. Application enables users to open and manage Term Deposits through its entire life cycle.

The transactions available under the Term Deposit module:

- Deposit Overview
- Deposit Details
- Open New Deposit
- Edit Maturity Instruction
- Top up
- Redemption
- Statement Request
- Term Deposit Calculator

#### **Features Supported In Application**

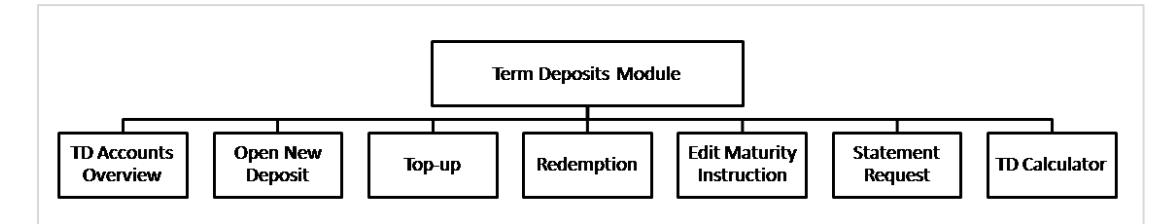

#### **Pre-Requisites**

Maintenances have to be performed for accounts of the Primary Party & the Linked Parties, that the user needs to access either for enquiries or transactions.

- Party preference is maintained (primary and linked parties)
- Corporate users are created.
- Transaction and account access is provided to corporate user (primary and linked parties)
- Approval rule set up for corporate user to perform the actions
- Transaction limits are assigned to user to perform the transaction

**Home** 

# 4. Term Deposit Accounts Overview

The Term Deposit overview page displays an overview of the customer's holdings with the bank as well as links to various transactions offered to the customer. Term Deposit overview can be accessed via Deposit Overview menu in the application.

The screen allows the user to manage the deposit effectively and efficiently by giving him a holistic view of the Term Deposits that he has access to.

Below are the components of the term deposit overview screen:

- Term Deposits Accounts Overview and Current Position
- Quick Links: New Deposit, Top Up, Redemption, Edit Maturity Instruction, and Statement Request
- Term Deposits Accounts Summary
- Term Deposits Calculator

#### How to reach here:

Toggle Menu > Accounts > Term Deposits > Overview

|                   |                                                                                                    |               |                                                                                                    |                        |               | ATM/Branch                                           | English 👻                    | UBS 14.3 AT3 Branch 👻 |
|-------------------|----------------------------------------------------------------------------------------------------|---------------|----------------------------------------------------------------------------------------------------|------------------------|---------------|------------------------------------------------------|------------------------------|-----------------------|
| ≡ 🅼 futu          | Ξ 🖗 futura bank Q 🚱 Welcome. Psd checke                                                                                  |               |                                                                                                    |                        |               | Welcome, Psd checker V<br>Last login 06 Dec 05:22 PM |                              |                       |
|                   | 3<br>Total Accounts<br>COLO<br>F8,944.44<br>Net Balance                                                                  |               | Current Position<br>Investment<br>(£8,944,44)<br>Current Balance<br>(£8,944,44)<br>Maturity Amount<br>(£9,397,61) | Con<br>2K 4K 6K        | eventional •  | New Deposit                                          | Edit Maturity<br>Instruction | Redemption            |
| TD Accounts S     | ummary                                                                                                    |               |                                                                                                    |                        |               | Term Deposit Calo                                    | culator                      |                       |
| Party Name        | Deposit Number                                                                                                    | Interest Rate | Maturity Date                                                                                                    | Principal Balance Matu | urity Balance | Amount                                               |                              |                       |
| Sunrise<br>Coffee | FD-Floating Rate                                                                                                    | 7.00%         | 22 Aug 2020                                                                                                    | \$5,000.00             | \$5,480.40    | Years                                                | Months                       | Days                  |
| Sunrise<br>Coffee | Rate chart allowed<br>deposit with TopUp<br>xxxxxxxxxx0086                                                               | 16.00%        | 22 Apr 2020                                                                                                    | €1,100.00              | €1,296.30     | Interest                                             |                              |                       |
| Sunrise<br>Coffee | Auto Deposits without<br>TopUp<br>xxxxxxxxxx0020                                                                         | 3.00%         | 22 May 2019                                                                                                    | £5,000.00              | £5,023.85     | 1%                                                   |                              |                       |
| Page 1 of 1       | (1-3 of 3 items) K <                                                                                                    | 1 > ж         |                                                                                                    |                        | Download      | Calculate                                            |                              |                       |
|                   | Copyright @ 2006, 2017, Oracle and/or its affiliates. All rights reserved.   Security Information   Terms and Conditions |               |                                                                                                    |                        |               |                                                      |                              |                       |

#### **Dashboard Overview**

#### **Term Deposit Accounts Overview**

This section displays the following details:

- Total Accounts: Total number of all active Term Deposits.
- Net Balance: Sum of net Balance of all active Term Deposits.

#### **Current Position**

This section displays the current position of the deposit accounts

#### **Quick Links**

This section is a quick way to launch Term Deposit transactions viz.,

- New Deposit
- Top Up
- Redemption
- Request Statement
- Edit Maturity Instruction,

#### **Term Deposit Accounts Summary**

It displays the list of term deposits, and provides a summary of the accounts.

Details includes:

- Party Name
- Term Deposit Number along with the account nickname
- Interest Rate
- Maturity Date
- Principal Balance
- Maturity Balance

The user can download the accounts summary, for his reference.

**Note:** Click on individual Term Deposit account number to view the respective deposit details.

#### Term Deposit Calculator

The Term Deposit calculator gives an indication to the user about the interest which will be earned and total value of deposit at maturity. For more information click <u>here</u>.

# 5. New Deposit

The New Deposit page enables the customer to apply for a new term deposit. All the term deposit offerings of the bank are available for selection on this page. The customer can select any product offer in order to apply for a term deposit of choice.

While applying for a term deposit, the customer is required to identify the amount for which the deposit is to be opened and the tenure i.e. the term of the deposit. Additionally, the customer is also required to define maturity instructions and also to select the current or savings account from which funds are to be debited in order to fund the deposit.

#### How to reach here:

Dashboard > Toggle Menu > Accounts > Term Deposits > New Deposit OR Dashboard > Toggle Menu > Accounts > Term Deposits > Overview > Quick Links > New Deposit

#### **New Deposit**

|                                                                                                    | ATM/Branch            | English 🔫 | UBS 14.3 AT3 Branch 👻                                |
|----------------------------------------------------------------------------------------------------|-----------------------|-----------|------------------------------------------------------|
| ≡ 🏟 futura bank                                                                                                    |                       | Q 78      | Velcome, Psd checker 🗸<br>Last login 06 Dec 05:22 PM |
| New Deposit                                                                                                    |                       |           |                                                      |
|                                                                                                    |                       |           |                                                      |
| Holding Details                                                                                                    |                       |           |                                                      |
| Primary Account Holder                                                                                                    |                       |           |                                                      |
| Sunnse Contee                                                                                                    |                       | Ľæ        |                                                      |
| Deposit Details                                                                                                    | DAN is mondatory for  | Note      | eit which is shown                                   |
| Source Account                                                                                                    | a set threshold amoun | t.        | sit which is above                                   |
| xxxxxxxxxx0018 - jonny v                                                                                                    |                       |           |                                                      |
| Balance : £26,090.89                                                                                                    |                       |           |                                                      |
| Rate chart allowed deposit with TopUp                                                                                              |                       |           |                                                      |
| Deposit Amount                                                                                                    |                       |           |                                                      |
| EUR ▼ €1,000.00                                                                                                    |                       |           |                                                      |
| Amount should be between €1,000.00 and<br>€95,000,000.00                                                                           |                       |           |                                                      |
| Current Exchange Amount                                                                                                    |                       |           |                                                      |
| €1.00 = £0.56                                                                                                    |                       |           |                                                      |
| Reset                                                                                                    |                       |           |                                                      |
| Deposit Tenure                                                                                                    |                       |           |                                                      |
| Tenure     Date                                                                                                    |                       |           |                                                      |
| Years Months Days                                                                                                    |                       |           |                                                      |
| Minimum allowed is 0 Year(s), 1 Month(s), 0 Day(s) and Maximum<br>allowed is 7 Year(s), 0 Month(s), 0 Day(s)<br>Calculate Maturity |                       |           |                                                      |
| Maturity Details                                                                                                    |                       |           |                                                      |
| Maturity Instruction                                                                                                    |                       |           |                                                      |
| Renew Principal and Pay Out the Interest                                                                                           |                       |           |                                                      |
| Pay Interest To                                                                                                    |                       |           |                                                      |
| Domestic Bank Account                                                                                                    |                       |           |                                                      |
| Account Number                                                                                                    |                       |           |                                                      |
| 23456                                                                                                    |                       |           |                                                      |
| Account Name                                                                                                    |                       |           |                                                      |
|                                                                                                    |                       |           |                                                      |
| APACGB61001<br>APACGB61001                                                                                                    |                       |           |                                                      |
| Reset                                                                                                    |                       |           |                                                      |
| ⊘ Create ← Back                                                                                                    |                       |           |                                                      |
|                                                                                                    |                       |           |                                                      |
| Copyright © 2006, 2017, Oracle and/or its affiliates. All rights reserved.   Security Information                                  | Terms and Conditions  |           |                                                      |

### Look up - Bank Code

| Search IFSC Code |        |                     |             | $\otimes$ |
|------------------|--------|---------------------|-------------|-----------|
| IFSC Code        |        | Bank Name           |             |           |
| State            |        | City                |             |           |
| Q Search         |        |                     |             |           |
| Bank Name        | Branch | Address             | IFSC Code   |           |
| AARBDE5W         |        | 13, VARDANANTS STR. | AARBDE5W108 |           |
| AAAKUK02         |        | SALAM STREET        | AAAKUK02XXX |           |
| APACGB61001      |        |                     | APACGB61001 |           |
| BARCLSY MUMBAI   |        |                     | BARCMM01XXX |           |

| Field Name                                                   | Description                                                                                                    |  |  |
|--------------------------------------------------------------|----------------------------------------------------------------------------------------------------|--|--|
| Primary Account<br>Holder                                    | Name of the user who is logged-in.                                                                                                    |  |  |
| Deposit Details                                              |                                                                                                    |  |  |
| Source Account                                               | Account number along with the account nickname to be debited in<br>order to open the term deposit. The account could be either the<br>users own Party account or any linked party account that he has<br>access to. |  |  |
|                                                              | Application displays the Current balance of the selected source account.                                                                                                    |  |  |
| Select Product                                               | Term deposit products available. Products which are enabled for opening new account from digital platform will be listed in the dropdown.                                                                           |  |  |
| Currency                                                     | Currency of the deposit.                                                                                                    |  |  |
|                                                              | This field appears as a label (instead of List for selection) where the deposit product supports only single currency.                                                                                              |  |  |
| Deposit Amount                                               | Principal amount of the term deposit to be opened.                                                                                                    |  |  |
| System Displays the Minimum & Maximum Deposit Amount allowed |                                                                                                    |  |  |

| Field Name             | Description                                                                                   |  |  |  |
|------------------------|-----------------------------------------------------------------------------------------------|--|--|--|
| Deposit Tenure         | Deposit tenure of the product, either deposit period or maturity date.                        |  |  |  |
|                        | The options are:                                                                              |  |  |  |
|                        | Tenure                                                                                        |  |  |  |
|                        | Date                                                                                          |  |  |  |
| Years                  | Years of the deposit tenure.                                                                  |  |  |  |
|                        | This field appears if you select the <b>Tenure</b> option in the <b>Deposit Tenure</b> field. |  |  |  |
| Months                 | Months of the deposit tenure.                                                                 |  |  |  |
|                        | This field appears if you select the <b>Tenure</b> option in the <b>Deposit Tenure</b> field. |  |  |  |
| Days                   | Days of the deposit tenure.                                                                   |  |  |  |
|                        | This field appears if you select <b>Tenure</b> option from the <b>Deposit Tenure</b> field.   |  |  |  |
| Date                   | Maturity date of the deposit.                                                                 |  |  |  |
|                        | This field appears if you select <b>Date</b> option from the <b>Deposit Tenure</b> field.     |  |  |  |
| Application displays t | he Minimum & Maximum Deposit tenure allowed.                                                  |  |  |  |
| Maturity Amount        | Calculated maturity amount as per selected parameters.                                        |  |  |  |
|                        | This field appears if you click <b>Calculate Maturity</b> link.                               |  |  |  |
| Interest Rate          | Interest Rate applicable for the deposit product.                                             |  |  |  |
|                        | This field appears if you click <b>Calculate Maturity</b> link.                               |  |  |  |
| Maturity Details       |                                                                                               |  |  |  |
| Maturity Instruction   | Maturity instructions to be set by the user for the selected deposit account.                 |  |  |  |
|                        | The options are:                                                                              |  |  |  |
|                        | Close on Maturity (No Rollover)                                                               |  |  |  |
|                        | Renew Interest and Principal                                                                  |  |  |  |
|                        | Renew Principal and Pay Out the Interest                                                      |  |  |  |
|                        | Renew Special Amount and Pay Out the remaining amount                                         |  |  |  |

| Field Name               | Description                                                                                                    |  |  |  |
|--------------------------|----------------------------------------------------------------------------------------------------|--|--|--|
| Roll over Amount         | Special amount be rolled over.                                                                                                    |  |  |  |
|                          | This field appears if you select <b>Renew Special Amount and Pay</b><br><b>Out the Remaining Amount</b> option from the <b>Maturity</b><br><b>Instruction</b> list. |  |  |  |
| Рау То                   | Account transfer options.                                                                                                    |  |  |  |
|                          | The options are:                                                                                                    |  |  |  |
|                          | Own accounts                                                                                                    |  |  |  |
|                          | Internal Account                                                                                                    |  |  |  |
|                          | Domestic Bank Account                                                                                                    |  |  |  |
|                          | This field does not appear, if you select <b>Renew Principal and</b><br>Interest option from the <b>Maturity Instructions</b> list.                                 |  |  |  |
| Own Account              |                                                                                                    |  |  |  |
| This section appears for | Own Account.                                                                                                    |  |  |  |
| Transfer Account         | Account number along with the account nickname to which the funds are to be transferred.                                                                            |  |  |  |
|                          | On selection of Transfer Account, account related details get displayed like Account Holder's Name and Branch Details.                                              |  |  |  |
| Internal Bank Account    |                                                                                                    |  |  |  |
| This section appears for | Internal Account.                                                                                                    |  |  |  |
| Account Number           | Account number to which the funds are to be transferred.                                                                                                    |  |  |  |
| Domestic Bank Account    | ıt                                                                                                    |  |  |  |
| This section appears for | Domestic Bank Account.                                                                                                    |  |  |  |
| Account Number           | Account number to which the funds are to be transferred.                                                                                                    |  |  |  |
| Account Name             | Name of the account to which funds is to be transferred.                                                                                                    |  |  |  |
| Bank Code                | Bank code of the destination account.                                                                                                    |  |  |  |
| Look up Bank Code        | Link to help the user search for Bank Code.                                                                                                    |  |  |  |
|                          | On submitting Bank Code, Bank Address gets displayed based on provided Bank Code.                                                                                   |  |  |  |
|                          |                                                                                                    |  |  |  |

#### To open a new term deposit:

- 1. From the **Product** list, select the appropriate option.
- 2. From the **Currency** list (if product is available in multiple currencies), select the currency.
- 3. In the **Deposit Amount** field, enter the deposit amount.

- 4. In the **Deposit Tenure** field, click the appropriate button.
  - a. If you select the Tenure option:
    - i. In the Years, Months and Days field enter the appropriate values.
  - b. If you select the **Date** option:
    - i. From the **Date** list, select the appropriate date.
- 5. To view the Maturity Amount & Interest Rate, click the Calculate Maturity link.
- 6. Click **Reset** to clear the calculated maturity details.
- 7. From the Source Account list, select the appropriate option.
- 8. Enter the maturity details. For more information on Maturity Details click here.
- Click Create. OR Click Back to navigate to the previous screen.
- The Review screen appears. Verify the details and click Confirm. OR Click Back to make changes if any. User is directed to New Deposit – screen with values in editable form. OR

Click **Cancel** to cancel the transaction.

11. The success message of request of opening a new term deposit along with the reference number appears.
 Click Go to Dashboard , link to navigate to the dashboard.
 OR
 Click Go To Account Details link to access the Deposit Details screen.

Home

# 6. Deposit Details

Using this option, the user can view the complete details of the Term Deposit. The key details shown as part of term deposit details are;

- Investment: Original Principal Amount, Deposit Date, Value Date, Interest Rate, Deposit Branch
- Current Position: Current Balance, Deposit Term, Hold Amount, Deposit Certificate
   Number, Accrued Interest
- Maturity: Maturity Amount, Maturity Date, Maturity Instructions, Payout instructions (if applicable)
- Quick Links: Redemption, Edit Maturity Instruction, and Request Statement
- Transactions

#### How to reach here:

Dashboard > Toggle Menu > Accounts > Term Deposits > Overview > Deposit Details

# **Deposit Details**

|                                                                       |                               |                                                       | ATM/Bra                               | nch English <del>v</del>       | UBS 14.3 AT3 Branc                          |
|-----------------------------------------------------------------------|-------------------------------|-------------------------------------------------------|---------------------------------------|--------------------------------|---------------------------------------------|
| 🕼 futura bank                                                         |                               |                                                       |                                       | Q, <mark>⊠78</mark> Welc<br>La | ome, Psd checke<br>st login 06 Dec 05:22 Pf |
| eposit Details                                                        |                               |                                                       |                                       |                                |                                             |
|                                                                       |                               |                                                       |                                       |                                |                                             |
| Select Account                                                        |                               |                                                       |                                       |                                |                                             |
| Balance : \$5,000.00                                                  |                               |                                                       |                                       |                                |                                             |
| Product name                                                          |                               |                                                       |                                       |                                |                                             |
| FD-Floating Rate                                                      |                               |                                                       |                                       |                                |                                             |
| 🕀 Add Nickname                                                        |                               |                                                       |                                       |                                |                                             |
|                                                                       |                               |                                                       |                                       |                                |                                             |
| Investment                                                            | Current F                     | Position                                              | Maturity                              | у                              |                                             |
| Original Principal Amount<br>\$5.000.00                               | Current Bala<br>\$5.000.00    | nce                                                   | Maturity A<br>\$5.480.40              | mount<br>D                     |                                             |
| Deposit Date                                                          | Deposit Terr                  | n                                                     | Maturity D                            | ate                            |                                             |
| 22 Mar 2019<br>Value Date                                             | 1 Years 5 N                   | fonths 0 Days                                         | 22 Aug 20                             | 020                            |                                             |
| 22 Mar 2019                                                           | \$0.00                        | t.                                                    | Renew Pr                              | rincipal and Interest          |                                             |
| Interest Rate<br>7.0%                                                 | Deposit Cert                  | ificate Number                                        |                                       |                                |                                             |
| Deposit Branch                                                        | Accrued Inte<br>\$0.00        | rest                                                  |                                       |                                |                                             |
| AT3 FLEXCUBE UNIVERSAL BANK Call<br>Avenue 115, London, GREAT BRITAIN | ister                         |                                                       |                                       |                                |                                             |
| Quick Links                                                           |                               |                                                       |                                       |                                |                                             |
|                                                                       |                               | . 🔚 🕯                                                 |                                       |                                |                                             |
|                                                                       |                               | Edit Maturity                                         |                                       |                                |                                             |
| Redemption                                                            |                               | Instruction                                           |                                       | Request Statement              |                                             |
| Transactions                                                          |                               |                                                       |                                       |                                | (Q)                                         |
|                                                                       |                               |                                                       |                                       |                                | Download 💂                                  |
| Date                                                                  | Description                   | Reference Num                                         | ber                                   | Amount                         |                                             |
| 22 Mar 2019                                                           | NEW DEPOSIT                   | AT3DEBK19081                                          | 00DY                                  | \$5,000.00 Cr                  |                                             |
| Page 1 of 1 (1 of 1 items) K                                          | < 1 > >                       |                                                       |                                       |                                |                                             |
| Pre-Generated Statement                                               | ← Back                        |                                                       |                                       |                                |                                             |
|                                                                       |                               |                                                       |                                       |                                |                                             |
|                                                                       |                               |                                                       |                                       |                                |                                             |
|                                                                       |                               |                                                       |                                       |                                |                                             |
|                                                                       | Copyright © 2006, 2017, Oracl | e and/or its affiliates. All rights reserved.   Secur | ty Information   Terms and Conditions |                                |                                             |

| Field Name     | Description                                                                                                    |  |  |
|----------------|----------------------------------------------------------------------------------------------------|--|--|
| Select Account | Term deposit account number of user in the masked format. The account number could be of the users own Party or any linked party accounts, that he has access to. |  |  |
| Product        | Term deposit product under which term deposit account is opened.                                                                                                  |  |  |

| Field Name                    | Description                                                                                                    |  |  |
|-------------------------------|----------------------------------------------------------------------------------------------------|--|--|
| Nickname                      | The user defined description or name of the term deposit accounts which will be displayed (if nickname for the account is set by the user) |  |  |
|                               | Click Odd Nickname, to add nickname.                                                                                                    |  |  |
|                               | For more information on Account Nickname, refer <u>Account</u><br><u>Nickname.</u>                                                         |  |  |
| Investment                    |                                                                                                    |  |  |
| Original Principal<br>Amount  | Original principal amount at the time of opening of term deposit account.                                                                  |  |  |
| Deposit Date                  | Deposit Opening date of the Term Deposit.                                                                                                  |  |  |
| Value Date                    | Value date of the deposit as maintained by the Core Banking Application.                                                                   |  |  |
| Interest Rate                 | Rate of interest applicable for the term deposit.                                                                                          |  |  |
| Deposit Branch                | Deposit branch address details.                                                                                                    |  |  |
| Current Position              |                                                                                                    |  |  |
| Current Balance               | Current principal amount that is the revised principal amount after top-up / partial redemption.                                           |  |  |
| Deposit Term                  | Term of deposit in years, months and days for the respective product (as maintained by the Core Banking Application).                      |  |  |
|                               | The deposit term appears, if value is one or more than one for each of years/ months/ days for example: 5 Years, 4 Months, 10 Days.        |  |  |
| Hold Amount                   | Hold amount for the term deposit as maintained at the Core Banking Application.                                                            |  |  |
| Deposit Certificate<br>Number | Unique number as assigned by the host to the term deposit.                                                                                 |  |  |
| Accrued Interest              | Interest accumulated till current date.                                                                                                    |  |  |
| Last Interest Accrual<br>Date | The date on which the last interest was accrued.<br>This field will be displayed if there is any interest accrued.                         |  |  |
| Maturity                      |                                                                                                    |  |  |
| Maturity Amount               | Maturity amount of the term deposit.                                                                                                    |  |  |
| Maturity Date                 | Maturity date set for the selected Term Deposit account.                                                                                   |  |  |

| Field Name               | Description                                                                                                    |  |  |
|--------------------------|----------------------------------------------------------------------------------------------------|--|--|
| Maturity Instructions    | Maturity instructions set by the user for the selected Term Deposit account.                                                                                       |  |  |
|                          | The options are:                                                                                                    |  |  |
|                          | Close on Maturity (No Rollover)                                                                                                    |  |  |
|                          | Renew Principal And Interest                                                                                                    |  |  |
|                          | Renew Principal and Pay Out the Interest                                                                                                    |  |  |
|                          | Renew Special Amount and Pay Out the remaining amount                                                                                                    |  |  |
| Special Amount           | Special amount to be rolled over.                                                                                                    |  |  |
|                          | This field appears if you select <b>Renew Special Amount and</b><br><b>Payout the Remaining Amount</b> option from the <b>Maturity</b><br><b>Instruction</b> list. |  |  |
| Pay to                   | Account transfer options.                                                                                                    |  |  |
|                          | The options are:                                                                                                    |  |  |
|                          | Own accounts                                                                                                    |  |  |
|                          | Internal Bank Account                                                                                                    |  |  |
|                          | Domestic Bank Account                                                                                                    |  |  |
|                          | This field does not appear, if you select Renew Principal and Interest option from the <b>Maturity Instructions</b> list.                                          |  |  |
| Own Account              |                                                                                                    |  |  |
| This section appears for | or Own Account.                                                                                                    |  |  |
| Transfer Account         | Account number along with the account nickname to which the funds are to be transferred.                                                                           |  |  |
|                          | On selection of Transfer Account, account related details get displayed like Account Holder's Name and Branch Details.                                             |  |  |
| Internal Bank Accour     | nt                                                                                                    |  |  |
| This section appears for | for Internal Bank Account.                                                                                                    |  |  |
| Account Number           | Account Number to which the funds will be transferred.                                                                                                    |  |  |
| Domestic Bank Acco       | unt                                                                                                    |  |  |
| This section appears for | or Domestic Bank Account.                                                                                                    |  |  |
| Beneficiary Name         | Beneficiary name of the term deposit.                                                                                                    |  |  |
| Account Number           | Account number to which the funds will be transferred.                                                                                                    |  |  |
|                          |                                                                                                    |  |  |

| Field Name              | Description                                                                       |
|-------------------------|-----------------------------------------------------------------------------------|
| Bank Code               | Destination Account's bank code.                                                  |
|                         | On submitting Bank Code, Bank Address gets displayed based on provided Bank Code. |
| Transactions            |                                                                                   |
| It displays the account | activity.                                                                         |
| Date                    | The date on which the transaction is processed.                                   |
| Description             | The brief description for the transaction.                                        |
| Reference No            | Reference number of transaction.                                                  |
| Amount                  | The debit/ credit amount of the transaction.                                      |

#### To view the term deposit account activity:

- Click <sup>Q</sup> to search transactions, in **Transactions** section. The **Transactions** screen to search specific transactions appears.
- 2. From the Select Account list, select the appropriate account.
- 3. Enter the appropriate search criteria.
- 4. Click Search.
  Based on search criteria search result appears.
  OR
  Click Reset to clear the entered details.
  OR
  Click Back to navigate back to previous screen.

### **Transactions -Search Criteria**

|                              |                    |                                             |                                          | ATM/Branch              | English 👻    | UBS 14.3 AT3 Branch 🔻                              |
|------------------------------|--------------------|---------------------------------------------|------------------------------------------|-------------------------|--------------|----------------------------------------------------|
| ≡ lip futura bank            |                    |                                             |                                          |                         | Q 🖂          | Welcome, Psd checker<br>Last login 06 Dec 05:22 PM |
| Transactions                 |                    |                                             |                                          |                         |              |                                                    |
| Search By<br>Current Month   | Ŧ                  |                                             |                                          |                         |              |                                                    |
| Reference Number             |                    |                                             |                                          | Transaction Type<br>All |              | •                                                  |
| Q. Search 🕜 Reset 🗧          | - Back             |                                             |                                          |                         |              |                                                    |
| Date                         | Description        |                                             | Reference Number                         |                         | Amount       | Download 👻                                         |
| 22 Mar 2019                  | NEW DEPOSIT        |                                             | AT3DEBK190810ENW                         |                         | €1,100.00 Cr |                                                    |
| Page 1 of 1 (1 of 1 items) K | < 1 > ×            |                                             |                                          |                         |              |                                                    |
| Pre-Generated Statement      | ← Back             |                                             |                                          |                         |              |                                                    |
|                              | Copyright © 2006-2 | 017. Oracle and/or its affiliates. All rini | its reserved,   Security Information   1 | ferms and Conditions    |              | 0                                                  |

| Description                                                                                        |  |  |
|----------------------------------------------------------------------------------------------------|--|--|
| Term deposit account number of user in the masked format.                                          |  |  |
| Application displays the Account balance of the selected source account.                           |  |  |
| The transaction period.                                                                            |  |  |
| Options are:                                                                                       |  |  |
| Current Month                                                                                      |  |  |
| Previous Month                                                                                     |  |  |
| Previous Quarter                                                                                   |  |  |
| Select Date Range                                                                                  |  |  |
| The start and end date range of the transaction – for a date bound search.                         |  |  |
| Start date cannot be greater than end date.                                                        |  |  |
| This field appears if you select the <b>Select Date Range</b> option in the <b>Search By</b> list. |  |  |
| Reference number of transaction.                                                                   |  |  |
|                                                                                                    |  |  |

| Field Name       | Description                                     |  |  |
|------------------|-------------------------------------------------|--|--|
| Transaction Type | The type of the transaction.                    |  |  |
|                  | Options are:                                    |  |  |
|                  | • All                                           |  |  |
|                  | Debit Only                                      |  |  |
|                  | Credit Only                                     |  |  |
| Amount From      | The minimum amount for the search criteria.     |  |  |
| Amount To        | The maximum amount for the search criteria      |  |  |
| Search Result    |                                                 |  |  |
| Date             | The date on which the transaction is processed. |  |  |
| Description      | The brief description of the transaction.       |  |  |
| Reference Number | Reference number of transaction.                |  |  |
| Amount           | The debit/ credit amount of the transaction.    |  |  |

- 5. Click **Download**, to download transaction summary in a specific format.
- 6. Click on **Pre-generated statement**, to generate a pre-generated statement. OR

Click **Back** to navigate back to previous screen.

You can also initiate following actions using Deposit Details- Quick Links section:

- To redeem the term deposit, click Redemption.
- To top-up (add additional amount) the deposit, click **Top Up**.
- To modify the maturity instruction, click Edit Maturity Instruction.
- To request for statement, click Request Statement .

# 6.1 Pre-generated Statement

Pre-generated statements are statements that have been generated by the core banking application, for an account. Through this option, the user can view a statement that was generated previously – he may want to do this if he has missed a past statement for some reason. (Like accidentally deleting e-statements or misplacing his mail in case of a physical copy).

#### To download pre-generated statements:

1. In the **Deposit Details** screen, click the **Pre-generated Statement** to view the pregenerated statement.

The pop-up screen prompting you to download the pre-generated statement appears.

#### **Pre-generated Statement**

|                                                                                              |                                         |                  |                 |          | ATM/Brand                   | :h English <del>v</del>       | UBS 14.3 AT3 Branch 👻                                |
|----------------------------------------------------------------------------------------------|-----------------------------------------|------------------|-----------------|----------|-----------------------------|-------------------------------|------------------------------------------------------|
| ≡ notura bank                                                                                |                                         |                  |                 |          |                             | Q 🖂                           | Welcome, Psd checker V<br>Last login 06 Dec 05:22 PM |
| Deposit Details                                                                              |                                         |                  |                 |          |                             |                               |                                                      |
| Select Account<br>xxxxxxxxxx0020<br>Balance : £5,000.00                                      | Pre-Generated Statem                    | ent              |                 |          | 8                           |                               |                                                      |
| Product name<br>Auto Deposits without TopUp                                                  | Select a period to down                 | nload your pre-o | generated State | ements.  |                             |                               |                                                      |
| 🕀 Add Nickname                                                                               | 2017 <b>•</b>                           | All Months       | •               | C Search |                             |                               |                                                      |
|                                                                                              | Statement Number                        | From             | То              | Download |                             |                               |                                                      |
| Investment                                                                                   | 32423                                   | 11 Apr<br>2017   | 11 Apr<br>2017  | PDF      | Maturity                    |                               |                                                      |
| Criginal Principal Amount<br>£5,000.00                                                       | £5,000.00                               |                  |                 |          | £5,023.85                   | ount                          |                                                      |
| Deposit Date<br>22 Mar 2019                                                                  | Deposit Term<br>0 Years 2 Months 0 Days | s                |                 |          | Maturity Date<br>22 May 201 | e<br>9                        |                                                      |
| Value Date<br>22 Mar 2019                                                                    | Hold Amount<br>£0.00                    |                  |                 |          | Maturity Inst<br>Renew Prin | ruction<br>cipal and Interest |                                                      |
| Interest Rate<br>3.0%                                                                        | Deposit Certificate Number              |                  |                 |          |                             |                               |                                                      |
| Deposit Branch<br>AT3 FLEXCUBE UNIVERSAL BANK Callister<br>Avenue 115, London, GREAT BRITAIN | £0.00                                   |                  |                 |          |                             |                               |                                                      |

#### **Field Description**

| Field Name       | Description                               |  |
|------------------|-------------------------------------------|--|
| Period           |                                           |  |
| Year             | The year of the pre-generated statement.  |  |
| Month            | The month of the pre-generated statement. |  |
| Statement Number | Statement number assigned to a statement. |  |
| From             | Start date of the statement.              |  |
| То               | End date of the statement.                |  |
| Download         | Click the link to download the statement. |  |

- 2. From the **Period** list, select the desired year and month of the pre-generated statement.
- 3. Click **Search** to search for the statement for the selected period.
- 4. Click on **Download** column (.pdf) to Save / Print the statement.

#### <u>Home</u>

# 7. Edit Maturity Instruction

At any point in time, a customer may want to change the maturity instruction set for a term deposit. The Edit Maturity Instruction feature enables a customer to change the maturity instruction that was set at the time the deposit was being opened. Using this option, the customer can change the maturity instruction of a term deposit.

#### How to reach here:

Toggle Menu > Accounts > Term Deposits > Overview > Deposit Details > Quick Links > Edit Maturity Instruction OR

Toggle Menu > Accounts > Term Deposits > Edit Maturity Instruction

#### **Edit Maturity Instruction**

|   |                                                                                                    |                                                                                                    | ATM/Branch                                                                                                    | English 👻                                                                                                    | UBS 14.3 AT3 Branch 👻                                                           |
|---|----------------------------------------------------------------------------------------------------|----------------------------------------------------------------------------------------------------|----------------------------------------------------------------------------------------------------|----------------------------------------------------------------------------------------------------|---------------------------------------------------------------------------------|
| Ξ | 🕼 futura bank                                                                                                    |                                                                                                    |                                                                                                    | Q 🗹 78                                                                                                    | Welcome, Psd checker V<br>Last login 06 Dec 05:22 PM                            |
|   | Edit Maturity Instruction                                                                                                    |                                                                                                    |                                                                                                    |                                                                                                    |                                                                                 |
|   | Select Account<br>xxxxxxxxxxx0020<br>Balance : £5,000.00<br>Maturity instruction<br>Renew Principal and Pay Out the Interest<br>Pay To<br>Domestic Bank Account<br>Account Number<br>12333<br>Account Number<br>12333<br>Account Name<br>John Smith<br>Bank Code<br>MACG6B01001<br>RACCB6D1001<br>RACCB6D1001<br>RACCBG6D1001<br>RACCBG6D10001<br>RACCBG6D1001<br>RACCBG6D1 | •<br>•<br>•                                                                                           | You can change the<br>of opening this depo<br>Select Pay out at ma<br>instructions.<br>If your maturity instru-<br>be reinvested at the i<br>deposit of that term a | Notes<br>Notes<br>maturity instructi<br>it.<br>turity and update<br>action is to Renev<br>ate applicable at<br>and amount. | ons set at the time<br>your maturity<br>v an amount, it will<br>that time for a |
|   |                                                                                                    | Copyright © 2006, 2017, Oracle and/or its affiliates. All rights reserved.   Security Information   T | Ferms and Conditions                                                                                                    |                                                                                                    |                                                                                 |
|   |                                                                                                    |                                                                                                    |                                                                                                    |                                                                                                    |                                                                                 |

### Look up - Bank Code

| Search IFSC Code |        |                     |             | $\otimes$ |
|------------------|--------|---------------------|-------------|-----------|
| IFSC Code        |        | Bank Name           |             |           |
| State            |        | City                |             |           |
| Q Search         |        |                     |             |           |
| Bank Name        | Branch | Address             | IFSC Code   |           |
| AARBDE5W         |        | 13, VARDANANTS STR. | AARBDE5W108 |           |
| AAAKUK02         |        | SALAM STREET        | AAAKUK02XXX |           |
| APACGB61001      |        |                     | APACGB61001 |           |
| BARCLSY MUMBAI   |        |                     | BARCMM01XXX |           |

| Field Name           | Description                                                                                                    |  |  |
|----------------------|----------------------------------------------------------------------------------------------------|--|--|
| Select Account       | Term Deposit Account number in masked format along with the account nickname (if any). The account number could be either the users own Party or any linked party that he has access to.              |  |  |
| Maturity Instruction | Maturity instructions to be set by the user for the selected deposit account.                                                                                                    |  |  |
|                      | Close on Maturity (No Rollover)                                                                                                    |  |  |
|                      | Renew Interest and Principal                                                                                                    |  |  |
|                      | Renew Principal and Pay Out the Interest                                                                                                    |  |  |
|                      | <ul> <li>Renew Special Amount and Pay Out the remaining<br/>amount</li> </ul>                                                                                                    |  |  |
| Roll over Amount     | Special amount be rolled over.<br>This field appears if you select <b>Renew Special Amount and</b><br><b>Pay Out the Remaining Amount</b> option from the <b>Maturity</b><br><b>Instruction</b> list. |  |  |

| Field Name               | Description                                                                                                    |  |  |
|--------------------------|----------------------------------------------------------------------------------------------------|--|--|
| Рау То                   | Account transfer options.                                                                                                    |  |  |
|                          | The options are:                                                                                                    |  |  |
|                          | Own accounts                                                                                                    |  |  |
|                          | Internal Account                                                                                                    |  |  |
|                          | Domestic Bank Account                                                                                                    |  |  |
|                          | This field does not appear, if you select <b>Renew Principal and</b><br>Interest option from the <b>Maturity Instructions</b> list. |  |  |
| Own Account              |                                                                                                    |  |  |
| This section appears for | Own Account.                                                                                                    |  |  |
| Transfer Account         | Account number along with the account nickname to which the funds are to be transferred.                                            |  |  |
|                          | On selection of Transfer Account, account related details get displayed like Account Holder's Name and Branch Details.              |  |  |
| Internal Bank Account    |                                                                                                    |  |  |
| This section appears for | Internal Account.                                                                                                    |  |  |
| Account Number           | Account number to which the funds are to be transferred.                                                                            |  |  |
| Domestic Bank Accoun     | t                                                                                                    |  |  |
| This section appears for | Domestic Bank Account.                                                                                                    |  |  |
| Account Number           | Account number to which the funds are to be transferred.                                                                            |  |  |
| Account Name             | Name of the account to which funds are to be transferred.                                                                           |  |  |
| Bank Code                | Bank code of the destination account.                                                                                               |  |  |
|                          | On submitting Bank Code, Bank Address gets displayed based on provided Bank Code.                                                   |  |  |

#### To edit the maturity details:

- 1. From the Maturity Instructions list, select the appropriate option, if you select Close on Maturity (No Rollover) or Renew Principal and Pay Out the Interest or Renew Interest and Pay Out the Principal option:
  - a. From the **Pay To** list, select the appropriate option, if you select **Own Account** option:
    - i. From the **Transfer Account** list, select the appropriate option.
  - b. If you select Internal Bank Account option:
    - i. In the Account Number field, enter the account number of the beneficiary.
  - c. If you select Domestic Bank Account option:

- i. In the **Account Number** field, enter the account number of the beneficiary.
- ii. In the Account Name field, enter the account name of the beneficiary.
- iii. In the **Bank Code** field, enter the bank code and click **Submit**. OR

From the Look Up Bank Code link, select the appropriate bank code.

- 2. If you select **Renew Special Amount and Payout the Remaining Amount** option from the **Maturity Instruction** list.
  - a. In the Roll Over Amount field, enter the amount.
  - b. Repeat steps a to c of step 1.
- 3. To save the changes, click **Save**. OR

Click **Back** to go back to the transaction.

- The Review screen appears. Verify the details and click Confirm. OR Click Back to make changes if any. User is directed to Edit Maturity Instructions – screen with values in editable form. OR Click Cancel to cancel the transaction.
- The success message of Edit Maturity Instructions appears along with the transaction reference number.
   Click Go to Dashboard, link to navigate to the dashboard.
   OR

Click Go To Account Details link to access the Deposit Details screen.

**Home** 

# 8. Top Up

This feature enables a customer to invest some amount, he might have, in an existing term deposit. Customers can top-up an existing term deposit with the desired and permissible top-up amount. The application not only displays the current investment position of the term deposit, but also has the provision to calculate the revised maturity amount, interest rate and total investment. The customer can fund the top-up using any of his current or savings accounts held with the bank.

#### How to reach here:

Toggle Menu > Accounts > Term Deposit > Top Up OR

Toggle Menu > Accounts > Term Deposits > Overview > Quick Links > Top Up

#### Тор Up

|                                                                                                    |                                                                                                   | ATM/Branch                                                                                       | English 👻                                                                              | UBS 14.3 AT3 Branch 👻                                    |
|----------------------------------------------------------------------------------------------------|---------------------------------------------------------------------------------------------------|--------------------------------------------------------------------------------------------------|----------------------------------------------------------------------------------------|----------------------------------------------------------|
| ≡ I futura bank                                                                                                    |                                                                                                   |                                                                                                  | Q 🔽 78 \                                                                               | Welcome, Psd checker V<br>Last login 06 Dec 05:22 PM     |
| Тор Up                                                                                                    |                                                                                                   |                                                                                                  |                                                                                        |                                                          |
| Select Account<br>xxxxxxxxxxx0202<br>Balance : £5,000.00<br>Current Balance<br>£5,000.00<br>Top Up Amount<br>£1,000.00<br>Maximum Top Babuld be £4,995,000.00.0.<br>Calculate Mut Physhold be £4,995,000.00.0.<br>Calculate Mut Physhold be £4,995,000.00.0.<br>Calcu | *<br>*                                                                                            | Top-up option is an a<br>the customer to pay 1<br>over and above the n<br>during the term of the | Tips<br>dditional facility n<br>fop-up amounts v<br>ormal installment<br>Term Deposit. | nade available to<br>ra NetBanking,<br>amount, any time, |
|                                                                                                    | Copyright © 2006, 2017, Oracle and/or its affiliates. All rights reserved.   Security information | on   Terms and Conditions                                                                        |                                                                                        |                                                          |

| Field Name                                         | Description                                                                                                    |
|----------------------------------------------------|----------------------------------------------------------------------------------------------------|
| Select Account                                     | Account number along with the account nickname of the term<br>deposit for which top-up is to be done. The account number could<br>be either the users own Party account or any linked party<br>accounts that he has access to. |
| Current Balance                                    | Current principal amount (that is the principal amount before top-up.)                                                                                                    |
| Top-up Amount                                      | Top-up amount                                                                                                    |
| Maximum Deposit<br>amount applicable for<br>Top-up | Application displays the maximum top-up allowed for this product.                                                                                                    |

| Field Name                                                  | Description                                                                                                    |
|-------------------------------------------------------------|----------------------------------------------------------------------------------------------------|
| Top up amount in<br>Multiple of (X amount<br>with currency) | Application displays the denomination supported for top-up.                                                                                                    |
| Revised Principal<br>Amount                                 | Calculated principal amount as on current date after top-up.<br>This field appears, if the user clicks on the Calculate Maturity link                                                                                                    |
| Revised Maturity<br>Amount                                  | Calculated maturity amount after top-up.<br>This field appears, if the user clicks on the Calculate Maturity link                                                                                                    |
| Revised Interest Rate                                       | Interest rate applicable after top-up.<br>This field appears, if the user clicks on the Calculate Maturity link                                                                                                    |
| Source Account                                              | CASA account along with the account nickname mapped to the<br>user. The user can select the account to be debited in order to<br>top-up term deposit. The account could be either the users own<br>Party account or any linked party accounts, which he has access<br>to. |
| Balance                                                     | Application displays the Account balance of the selected source account.                                                                                                    |

#### To top-up the term deposit:

- 1. From the **Select Account** list, select the appropriate account.
- 2. In the Top-up Amount field, enter the top-up amount.
- 3. From the **Source Account** list, select the appropriate option.
- 4. To add the top-up amount, click **Top Up**.
  - OR

To calculate the revised principal & maturity amount, and interest rate, click <u>Calculate</u> <u>Maturity</u>. OR

Click **Back** to navigate back to previous screen.

 The Review screen appears. Verify the details and click Confirm. OR Click Back to make changes if any. User is directed to Top-up Term Deposit– screen with values in editable form. OR

Click Cancel to cancel the transaction.

The success message of Top-up Term Deposit appears along with the transaction reference number.
 Click Go to Dashboard, link to navigate to the dashboard.
 OR
 Click Go To Account Details link to access the Deposit Details screen.

Note: Click Reset to clear the entered details (applicable on use of Calculate Maturity feature)

Home

# 9. Redemption

In times of financial emergencies, the primary source of funds for most people is their savings and investments. The facility to liquidate funds becomes imperative in such cases. The redeem term deposit feature enables customers to quickly liquidate their term deposits in any such situations. Using this option, the customer can redeem either the entire amount or a partial amount of a term deposit.

Customers can choose to payout the funds from a deposit through any of the following methods:

- Transfer to own account
- Transfer to internal account
- Transfer to a domestic account

#### How to reach here:

| Toggle Menu > Accounts > Term Deposit > Redemption                                                |   |
|---------------------------------------------------------------------------------------------------|---|
| DR                                                                                                |   |
| Toggle Menu > Accounts > Term Deposits > Overview > Deposit Details > Quick Links ><br>Redemption | > |
|                                                                                                   |   |

OR

Toggle Menu > Accounts > Term Deposits > Overview > Quick Links > Redemption

#### Redemption

|                                                                                                    |                   |                                       |                                  |                                       | ATM/Branch                                                                                                    | English 👻                                                                                                    | UBS 14.3 AT3 B                                                                                                    | ranch 👻    |
|----------------------------------------------------------------------------------------------------|-------------------|---------------------------------------|----------------------------------|---------------------------------------|----------------------------------------------------------------------------------------------------|----------------------------------------------------------------------------------------------------|----------------------------------------------------------------------------------------------------|------------|
| ≡ 🍺 futura bank                                                                                                    |                   |                                       |                                  |                                       |                                                                                                    | Q 🖂 🕅                                                                                                    | Velcome, Psd che<br>Last login 06 Dec 05:                                                                             | cker 🗸     |
| Redemption                                                                                                    |                   |                                       |                                  |                                       |                                                                                                    |                                                                                                    |                                                                                                    |            |
| Redemption Details Select Account XXXXXXXXX0220 Balance : £5,000.00 Payout Details Pay To Own Account Transfer Account XXXXXXXXXXXXX018 - Jonny Sunrise Coffee AT3 FLEXCUBE UNIVERSAL BANK Callister Avenue 115 London G GREAT BRITAIN | •<br>•            |                                       |                                  | Y<br>y<br>b<br>w<br>fr<br>C<br>C<br>s | ou can apply to with<br>our deposit fully bef<br>e some penalty char<br>hich depends on the<br>premature closure<br>hange from time to t<br>chemes. | Tips<br>Trips<br>draw the funds pp<br>ore the actual terr<br>ges for premature<br>a deposit type. Th<br>deposit type. Th<br>on term deposits<br>lime and may also | artially or redeem<br>n is up. There may<br>evithdrawal,<br>e penal provisions<br>are subject to<br>vary with deposit |            |
|                                                                                                    |                   |                                       |                                  |                                       |                                                                                                    |                                                                                                    |                                                                                                    | $\bigcirc$ |
|                                                                                                    | Copyright © 2006, | 2017, Oracle and/or its affiliates. A | Il rights reserved.   Security I | Information   Terms a                 | and Conditions                                                                                                    |                                                                                                    |                                                                                                    |            |

### Look up - Bank Code

| Search IFSC Code |        |                     |             | $\otimes$ |
|------------------|--------|---------------------|-------------|-----------|
| IFSC Code        |        | Bank Name           |             |           |
| State            |        | City                |             |           |
| Q Search         |        |                     |             |           |
| Bank Name        | Branch | Address             | IFSC Code   |           |
| AARBDE5W         |        | 13, VARDANANTS STR. | AARBDE5W108 |           |
| AAAKUK02         |        | SALAM STREET        | AAAKUK02XXX |           |
| APACGB61001      |        |                     | APACGB61001 |           |
| BARCLSY MUMBAI   |        |                     | BARCMM01XXX |           |

| Field Name                 | Description                                                                                                    |
|----------------------------|----------------------------------------------------------------------------------------------------|
| Redemption Details         |                                                                                                    |
| Select Account             | Account number along with the account nickname of the term<br>deposit for which redemption is to be done. The account could be<br>either the user's Party accounts or any linked party accounts that<br>he has access to. |
| Balance                    | Application displays the account balance of the selected account.                                                                                                    |
| Redeemable Amount          | Application displays the total redeemable amount.                                                                                                    |
| Redemption Type            | Type of redemption for user to select.<br>The options are:<br>• Partial<br>• Full                                                                                                    |
| Redemption Amount          | Amount to be redeemed (Partial redemption).<br>This field appears, if you click the <b>Partial</b> button in the <b>Redemption Type</b> field.                                                                            |
| Charges/ Penalty           | Charges/ penalty if the user is about to redeem (i.e. before redemption                                                                                                    |
| Final Redemption<br>Amount | Final redeemable amount, after deducting charges / penalty etc (if applicable).                                                                                                    |

| Field Name                 | Description                                                                                                    |
|----------------------------|----------------------------------------------------------------------------------------------------|
| Payout Details             |                                                                                                    |
| Рау То                     | Account transfer options.                                                                                              |
|                            | The options are:                                                                                                    |
|                            | Own accounts                                                                                                    |
|                            | Internal Bank Account                                                                                                  |
|                            | Domestic Bank Account                                                                                                  |
| Own Account                |                                                                                                    |
| This section appears for   | Own Account.                                                                                                    |
| Transfer Account           | Account number along with the account nickname to which the funds are to be transferred                                |
|                            | On selection of Transfer Account, account related details get displayed like Account Holder's Name and Branch Details. |
| Internal Account           |                                                                                                    |
| This section appears for I | Internal Account.                                                                                                    |
| Account Number             | Account Number to which the funds are to be transferred.                                                               |
| Domestic Bank Accoun       | t                                                                                                    |
| This section appears for I | Domestic Bank Account.                                                                                                 |
| Account Number             | Account number to which the funds are to be transferred.                                                               |
| Account Name               | Name of the beneficiary to whom funds are to be transferred.                                                           |
| Bank Code                  | Bank code of the destination account.                                                                                  |
|                            | On submitting Bank Code, Bank Address gets displayed based on provided Bank Code.                                      |
|                            |                                                                                                    |

#### To redeem the term deposit:

- 1. From the **Select Account** list, select the appropriate account. The account balance and redeemable amount appears.
- 2. From the **Redemption Type** list, select the appropriate option.
  - a. If you select **Partial** option:
    - i. In the Redemption Amount field, enter the redemption amount.
  - b. If you select Full option go to step 3.
- 3. From the **Pay To** list, select the appropriate option.
  - a. If you select **Own Account** option:
    - i. From the **Transfer Account** list, select the appropriate option.

b. If you select Internal Bank Account option:

i.In the Account Number field, enter the account number of the beneficiary.

- c. If you select Domestic Bank Account option:
  - i. In the Account Number field, enter the account number of the beneficiary.
  - ii. In the Account Name field, enter the account name of the beneficiary.
  - iii. In the **Bank Code** field, enter the bank code, and click **Submit**. OR

From the Look Up Bank Code link, select the appropriate bank code.

4. To redeem the deposit, click **Redeem**. OR

Click Back to navigate to the previous screen.

5. The **Review** screen appears. Verify the details and click **Confirm**. OR

Click **Back** to make changes if any. User is directed to **Redeem Term Deposit** screen with values in editable form.

OR

Click Cancel to cancel the transaction.

 The success message along with the reference number appears. Click Go to Dashboard, link to navigate to the dashboard. OR Click Go To Account Details link to access the Deposit Details screen.

<u>Home</u>

# 10. Request Statement

Statement of an account plays an important role for users to know the current position and manage the account effectively. The regular Term Deposit account statements are sent to the customers as per their desired periodicity. In addition, Users can view a brief summary of last few transactions on the deposit overview screen, for the selected term deposit account. Over and above this, through the Statement Request option, the user can request for an ad-hoc account statement. All transactions on the Term Deposit account are shown in chronological order.

#### How to reach here:

Toggle Menu > Accounts > Term Deposits > Overview > Quick Links > Request Statement OR Toggle Menu > Accounts > Term Deposits > Overview > Quick Links > Request Statement

OR

Toggle Menu > Accounts > Term Deposits > Overview > Deposit Details > Quick Links > Request Statement

#### **Request Statement**

|                                                                                             | ATM/Branch                                                                                                    | English 👻 | UBS 14.3 AT3 Branch 👻                                |
|---------------------------------------------------------------------------------------------|----------------------------------------------------------------------------------------------------|-----------|------------------------------------------------------|
| ≡ 🏟 futura bank                                                                             |                                                                                                    | Q 🖂 78    | Welcome, Psd checker V<br>Last login 06 Dec 05:22 PM |
| Request Statement                                                                           |                                                                                                    |           |                                                      |
| Select Account Number<br>xxxxxxxxxxx0220<br>Balance : £5,000.00<br>From Date<br>01 Jan 2019 | <b>v</b>                                                                                                    |           |                                                      |
| To Date<br>02 Mar 2019                                                                      |                                                                                                    |           |                                                      |
| ⊘ Submit ← Back                                                                             |                                                                                                    |           |                                                      |
|                                                                                             |                                                                                                    |           |                                                      |
|                                                                                             | Copyright © 2006, 2017, Oracle and/or its affiliates. All rights reserved.   Security Information   Terms and Conditions |           |                                                      |

| Field Name            | Description                                                                                                    |
|-----------------------|----------------------------------------------------------------------------------------------------|
| Select Account Number | The term deposit account number along with the account<br>nickname for which account statement to be generated. The<br>account number could be either the user's Party account or any<br>linked party accounts that he has access to. |
| From Date             | The date from which the Term Deposit account statement is required.                                                                                                    |
|                       | From Date cannot be greater than To Date.                                                                                                    |
| To Date               | The date up to which the account statement is required.                                                                                                    |

#### To request for an ad-hoc physical statement:

- 1. From the **From Date** list, select the appropriate start date.
- 2. From the **To Date** list, select the appropriate end date.
- 3. Click **Submit**. OR

Click **Back** to go back to the transaction.

The **Review** screen appears. Verify the details and click **Confirm**. OR

Click **Back** to modify the details for statement generation. Application navigates to the previous screen.

OR

Click Cancel to cancel the transaction.

4. The success message along with the reference number appears. Click **Go to Dashboard**, link to navigate to the dashboard. OR

Click Go To Account Details link to access the Deposit Details screen.

Home

# 11. Term Deposit Calculator

The Term Deposit calculator gives an indication to the user about the interest which will be earned and total value of deposit at maturity if a particular amount is invested with the bank, over a fixed period of time. It calculates the total amount of the term deposit at the time of maturity. The User can compare different products to choose the one that suits him best.

#### How to reach here:

Toggle Menu > Accounts > Term Deposits > Overview > Term Deposit Calculator

#### **Term Deposit Calculator**

| Term Deposit Cal<br>Amount<br>£300,000.00 | culator     |                                |
|-------------------------------------------|-------------|--------------------------------|
| Years<br>5                                | Months<br>6 | Days                           |
| Interest<br>10%                           |             |                                |
| Calculate                                 |             |                                |
| Total Returns<br>£521,060.91              |             | Interest Earned<br>£221,060.91 |

| Field Name      | Description                                            |
|-----------------|--------------------------------------------------------|
| Amount          | Principal / deposit amount with default currency.      |
| Frequency       | Tenure in terms of Years / Months / Days.              |
| Interest        | The rate of interest applicable for the term deposit.  |
| Results         |                                                        |
| Total Returns   | The total maturity amount.                             |
| Interest Earned | The amount of interest accrued till the maturity date. |

#### To calculate deposit value at maturity:

- 1. In the **Amount** field, enter the deposit amount.
- 2. In the **Frequency** field, enter the relevant information in years, months, and days.
- 3. In the Interest field, enter the rate of interest.
- 4. To calculate the total maturity amount, click **Calculate**.
- 5. View the Total Returns, Principal Amount, and Interest Earned.

**Home** 

# 12. Account Nickname

User can assign their own description or name for all savings, checking, term deposits, and loan accounts. A nickname is a unique user defined description, for an account. Nicknames will be displayed, along with the account number in all enquiry and transaction screens. This option also allows user to modify or delete the nickname, if required.

#### To add nickname to account:

- 1. Click Add Nickname, to add nickname to an account.
- 2. In the ADD Nickname field, enter the nickname you want to use.

|                                                                                                    |                                                                                                    |                                                          | ATM/Branch                                                                                                    | English 👻            | UBS 14.3 AT3 Branch 🖣                              |
|----------------------------------------------------------------------------------------------------|----------------------------------------------------------------------------------------------------|----------------------------------------------------------|----------------------------------------------------------------------------------------------------|----------------------|----------------------------------------------------|
| 🕼 futura bank                                                                                                    |                                                                                                    |                                                          |                                                                                                    | Q 🖂 78               | Welcome, Psd checker<br>Last login 06 Dec 05:22 PM |
| Deposit Details                                                                                                    |                                                                                                    |                                                          |                                                                                                    |                      |                                                    |
| Select Account<br>xxxxxxxxxxxx031<br>Balance : \$5,000.00<br>Product name<br>FD-Floating Rate                                                                                                    | •                                                                                                    |                                                          |                                                                                                    |                      |                                                    |
| Add Nickname                                                                                                    |                                                                                                    |                                                          |                                                                                                    |                      |                                                    |
| Investment<br>Original Principal Amount<br>\$5,000.00<br>Deposit Date<br>22 Mar 2019<br>Value Date<br>22 Mar 2019<br>Interest Rate<br>7.0%<br>Deposit Branch<br>AT3 FLEXCUBE UNIVERSAL BANK Callister<br>Avenue 115, London, GREAT BRITAIN | Current Position<br>Current Balance<br>\$5,000.00<br>Deposit Term<br>1 Years 5 Months 0 Days<br>Hold Amount<br>\$0.00<br>Deposit Certificate Number<br>Accrued Interest<br>\$0.00 |                                                          | Maturity<br>Maturity Amount<br>\$5,480.40<br>Maturity Date<br>22 Aug 2020<br>Maturity Instruct<br>Renew Principa | on<br>I and Interest |                                                    |
| Quick Links                                                                                                    |                                                                                                    | Edit Maturity<br>Instruction                             | Re                                                                                                    | quest Statemen       |                                                    |
| Transactions                                                                                                    |                                                                                                    |                                                          |                                                                                                    |                      | ٩                                                  |
| Date Description                                                                                                    |                                                                                                    | Reference Number                                         |                                                                                                    | Amount               | Download 🗸                                         |
| 22 Mar 2019 NEW DEPOSIT                                                                                                    |                                                                                                    | AT3DEBK1908100DY                                         |                                                                                                    | \$5,000.00 Cr        |                                                    |
| Page 1 of 1 (1 of 1 items) $\kappa < (1) > \infty$                                                                                                    |                                                                                                    |                                                          |                                                                                                    |                      |                                                    |
| Copyright @ 2                                                                                                    | 006, 2017, Oracle and/or its affiliat                                                                                                    | tes. All rights reserved.   Security Information   Terms | and Conditions                                                                                                   |                      |                                                    |

#### Add Nickname- Example

#### **Field Description**

# Field Name Description

| Add      | The user defined description or name to CASA/ TERM DEPOSIT/ Loan and |
|----------|----------------------------------------------------------------------|
| Nickname | Finance accounts which will be displayed.                            |

3. Click 🖹 to save your changes. Nicknames will be displayed along with account number, in all enquiry and transaction screens.

#### To edit / delete nickname to account:

#### Add Nickname - Edit/ Delete

|                                                                       |                             |                                    |                                                | ATM/Branch                          | English 👻      | UBS 14.3 AT3 Branc                                |
|-----------------------------------------------------------------------|-----------------------------|------------------------------------|------------------------------------------------|-------------------------------------|----------------|---------------------------------------------------|
| 🕼 futura bank                                                         |                             |                                    |                                                |                                     | Q 🗹 78         | Welcome, Psd checke<br>Last login 06 Dec 05:22 PM |
| Deposit Details                                                       |                             |                                    |                                                |                                     |                |                                                   |
| Select Account<br>xxxxxxxxxx0031                                      |                             | •                                  |                                                |                                     |                |                                                   |
| Balance : \$5,000.00                                                  |                             |                                    |                                                |                                     |                |                                                   |
| Product name<br>FD-Floating Rate                                      |                             |                                    |                                                |                                     |                |                                                   |
| Add Nickname<br>Startrek                                              |                             |                                    |                                                |                                     |                |                                                   |
| Investment                                                            |                             | Current Position                   |                                                | Maturity                            |                |                                                   |
| Original Principal Amount                                             |                             | Current Balance                    |                                                | Maturity Amount                     |                |                                                   |
| Deposit Date                                                          |                             | Deposit Term                       |                                                | Maturity Date                       |                |                                                   |
| 22 Mar 2019<br>Value Date                                             |                             | 1 Years 5 Months 0 Days            |                                                | 22 Aug 2020<br>Maturity Instruction | 20             |                                                   |
| 22 Mar 2019                                                           |                             | \$0.00                             |                                                | Renew Principal                     | and Interest   |                                                   |
| Interest Rate<br>7.0%                                                 |                             | Deposit Certificate Number         |                                                |                                     |                |                                                   |
| Deposit Branch                                                        |                             | Accrued Interest<br>\$0.00         |                                                |                                     |                |                                                   |
| AT3 FLEXCUBE UNIVERSAL BANK Call<br>Avenue 115, London, GREAT BRITAIN | ister                       |                                    |                                                |                                     |                |                                                   |
| Quick Links                                                           |                             |                                    |                                                |                                     |                |                                                   |
| Redemption                                                            |                             |                                    | Edit Maturity<br>Instruction                   | Rec                                 | guest Statemen | t                                                 |
| Transactions                                                          |                             |                                    |                                                |                                     |                | ( <b>Q</b> )                                      |
|                                                                       |                             |                                    |                                                |                                     |                | Download 🗸                                        |
| Date                                                                  | Description                 |                                    | Reference Number                               |                                     | Amount         |                                                   |
| 22 Mar 2019                                                           | NEW DEPOSIT                 |                                    | AT3DEBK1908100DY                               |                                     | \$5,000.00 Cr  |                                                   |
| Page 1 of 1 (1 of 1 items) K                                          | $\langle 1 \rangle \rangle$ |                                    |                                                |                                     |                |                                                   |
| Pre-Generated Statement                                               | ← Back                      |                                    |                                                |                                     |                |                                                   |
|                                                                       |                             |                                    |                                                |                                     |                |                                                   |
|                                                                       | Convright @ 20              | 06 2017 Oracle and/or its offiliat | tes All rights reserved   Security Information | Terms and Conditions                |                |                                                   |
|                                                                       | copyright @ 20              | oo, zorr, oracle and/or its annial | as, An rights reserved.   Security information | Fremis and conditions               |                |                                                   |

4. Click , to modify nickname.

a. Update the nickname, and click to save your updates.

OR Click  $\times$ , to delete nickname.

# **FAQs**

#### 1. What is Total Maturity Amount?

The total maturity amount is the amount that the deposit is worth at the time of maturity.

# 2. Does the application allow the User to redeem a term deposit before the maturity date?

Yes, it is possible to redeem the term deposit before the maturity date, through the application provided the facility is supported for a product under which the term deposit account is opened.

#### 3. Does the application allow partial redemption from term deposit account?

Yes, depending on the term deposit product type, the user can perform partial redemption of his Term Deposit online.

#### 4. What happens to my term deposit at maturity?

This will depend on the maturity instructions defined by you at the time the deposit was opened. Based on your selection at that point, at the time of maturity, the deposit would either be renewed or the amount will get credited to a specified account. If the funds are to be withdrawn at maturity, you can provide the details of the account to which the maturity proceeds are to be credited.

#### 5. Can I add funds to my term deposit?

If the term deposit product has a facility for top up, then an option will be provided to add funds into the term deposit. The maximum amount with which you can top up the deposit will be defined by the bank and displayed on the top up page.

#### 6. Who all can view a nickname that a user has set?

One account can have multiple nicknames set by different users, who have access to that account – however only the logged in user can view the nickname he has set.

#### 7. Are nicknames displayed in all places, where an account number is displayed?

No, Approvers can only view the account number, but not nicknames set by makers. Further Review screens contain the account number (where applicable), but not the nickname.

<u>Home</u>